# CONNECTER UN COLLABORATEUR

Version 3.2 - 10.03.2022

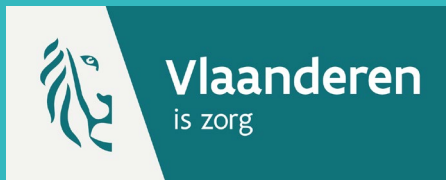

Pour connecter ou déconnecter des collaborateurs et/ou prestataires de soins, vous devez avoir accès à Vaccinnet et être connecté à la bonne entité (celle pour laquelle vous souhaitez connecter ou déconnecter ces personnes). Si vous n'avez pas déjà un accès en tant que médecin ou pharmacien accrédité, vous devez d'abord en faire la demande.

Les médecins assistants candidats généralistes (MACG) peuvent également utiliser Vaccinnet, mais ils doivent être ajoutés par leur médecin responsable qui a déjà accès à Vaccinnet.

#### **1. INTRODUIRE UNE DEMANDE**

Sur la page « Mes employés » à laquelle vous accédez via le menu de gauche sur la page d'accueil, vous verrez une vue d'ensemble des collaborateurs et/ou prestataires de soins déjà connectés à votre entité.

Pour ajouter une personne, sélectionnez « Nouvelle demande » en bas de page.

| . Page d'accueil<br>. Enregistrement de<br>groupe              | Vue d'ensemble des employes<br>du groupe d'utilisateurs: De Coninck - BRUSSEL                                       |            |        |       |                     |  |
|----------------------------------------------------------------|----------------------------------------------------------------------------------------------------|------------|--------|-------|---------------------|--|
| . Recherche d'une                                              | (*)                                                                                                    | Nom        | Prénom | Actif | Dernière visite     |  |
| personne                                                       |                                                                                                    | De Coninck | Ben    | Oui   | 21/12/2020 16:41:01 |  |
| Mon stock                                                      |                                                                                                    | Hattouma   | Rida   | Oui   | 22/12/2020 13:57:36 |  |
| Mes Invraisons     Mes profil     Mes employés     Déconnexion | (*) Vous pouvez demander la déconnovion pour les employés sélectionnés.<br>Nouvelle demander Demande de déconnexion |            |        |       |                     |  |

### 2. CONNECTER LE COLLABORATEUR

Vous serez ensuite dirigé vers l'écran de demande, c'est là que vous devez saisir les informations relatives à l'employé ou au prestataire de soins de santé que vous souhaitez connecter.

Remplissez les données requises sur l'employé ou prestataire de soin (numéro de registre national, nom et prénom).

Sélectionnez également le type d'employé que vous souhaitez ajouter.

N'oubliez pas de cliquer ensuite sur « Sauvegarder » en bas de page.

|                                     | Introdu              | uire une d                                 | lemande d'accès pou                     | ır un collaborate | ur/employé                          |  |  |  |
|-------------------------------------|----------------------|--------------------------------------------|-----------------------------------------|-------------------|-------------------------------------|--|--|--|
| Page d'accueil<br>Enregistrement de | pour le              | groupe d'u                                 | utilisateurs:<br>tion Piquro Pas Uno Si | nácuro            |                                     |  |  |  |
| groupe                              | Centre               | ue vaccina                                 | tion riquie-ras-one-si                  | liecure           |                                     |  |  |  |
| Statut de la<br>vaccination         | Numéro o<br>national | le registre<br><sup>(*)</sup> :            |                                         |                   |                                     |  |  |  |
| . Recherche d'une<br>personne       | Nom <sup>(*)</sup> : |                                            |                                         |                   |                                     |  |  |  |
| Mon stock<br>Mes livraisons         | Prénom (*            | ·):                                        |                                         |                   |                                     |  |  |  |
| Mon profil                          | Type (*):            |                                            | -Faites votre choix-                    | ~                 |                                     |  |  |  |
| Mes employés                        |                      |                                            | -Faites votre choix-                    |                   |                                     |  |  |  |
| Mes                                 | Attention            | ! La demande d                             | # Pharmacien                            | ir.               | Cela peut prendre un certain temps. |  |  |  |
| enregistrements                     |                      |                                            | 🗄 Médecin                               |                   |                                     |  |  |  |
| Mes demandes de                     | (*) Cham             | o obligatoire                              | 🗄 Employé                               |                   | -                                   |  |  |  |
| Transmettre                         |                      | 5                                          | Infirmier(e)                            |                   |                                     |  |  |  |
| Support ID                          |                      |                                            | Sage-femme                              |                   |                                     |  |  |  |
| Déconnexion                         |                      |                                            |                                         |                   |                                     |  |  |  |
|                                     |                      |                                            |                                         |                   |                                     |  |  |  |
|                                     |                      |                                            |                                         |                   |                                     |  |  |  |
|                                     |                      |                                            |                                         |                   |                                     |  |  |  |
|                                     | Int                  | roduire u                                  | ne demande d'accès                      | pour un collabor  | ateur/employé                       |  |  |  |
|                                     |                      |                                            |                                         |                   |                                     |  |  |  |
| . Page d'accueil pour le            |                      | ir le group                                | groupe d'utilisateurs:                  |                   |                                     |  |  |  |
| . Enregistreme<br>groupe            | ent de Cer           | ntre de Vac                                | cination Piqure-Pas-Un                  | e-Sinécure        |                                     |  |  |  |
| . Statut de la<br>vaccination       | Nu                   | méro de registre<br>ional <sup>(*)</sup> : | e                                       | ]                 |                                     |  |  |  |
| . Recherche<br>personne             | d'une<br>No          | m (*):                                     |                                         |                   |                                     |  |  |  |
| . Mon stock                         | Dró                  | nom (*).                                   |                                         |                   |                                     |  |  |  |
| . Mes livraison                     | IS                   | 1011111                                    | I                                       |                   |                                     |  |  |  |
| . Mon profil                        | Typ                  | <sub>ie</sub> (*):                         | -Faites votre choix-                    |                   | ~                                   |  |  |  |

### 3. DEMANDE ENREGISTRÉE

Mes emp

Attention! La demande de cor

(\*) Champ obligatoir

La demande est maintenant enregistrée et doit être approuvée par un administrateur. Ce n'est que lorsqu'un administrateur aura approuvé la demande que vous verrez le résultat dans Vaccinnet. Cela peut prendre un certain temps.

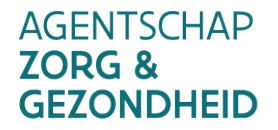

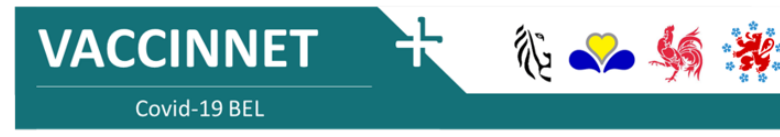

xion doit encore être approuvée par l'administrateur. Cela peut prendre un certa

Sauvegarder Annuler

# DÉCONNECTER UN COLLABORATEUR

Version 3.2 - 10.03.2022

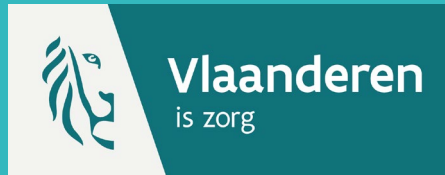

## 1. INTRODUIRE UNE DEMANDE \*

Sur la page « Mes employés » à laquelle vous accédez via le menu de gauche sur la page d'accueil, vous verrez une vue d'ensemble des collaborateurs et/ou prestataires de soins déjà connectés à votre entité.

Pour déconnecter des personnes, sélectionnez les employés et/ou prestataires de soins concernés. Ensuite, sélectionnez « Demande de déconnexion » au bas de la page.

| e d'accueil<br>egistrement de<br>upe                    | Vue d'ensemble des employés<br>du groupe d'utilisateurs: De Coninck - BRUSSEL |                           |                                                          |                            |                     |
|---------------------------------------------------------|-------------------------------------------------------------------------------|---------------------------|----------------------------------------------------------|----------------------------|---------------------|
| tut de la<br>cination<br>Recherche d'une                | (*)                                                                           | Nom                       | Prénom                                                   | Actif                      | Dernière visite     |
| ersonne                                                 |                                                                               | De Coninck                | Ben                                                      | Oui                        | 21/12/2020 16:41:01 |
| in stock                                                |                                                                               | Hattouma                  | Rida                                                     | Oui                        | 22/12/2020 13:57:36 |
| es livraisons<br>on profil<br>es employés<br>iconnexion | (*) Vo                                                                        | us pouvez demander la déc | onnexion pour les employés sélection<br>Nouvelle demande | nés.<br>ande de déconnexio | n                   |

### 2. CONFIRMER LA DEMANDE

Vérifiez sur l'écran les informations relatives au(x) collaborateur(s) et/ou prestataires de soins que vous souhaitez déconnecter. Sélectionnez « Accord » en bas de page.

| Page d'accueil     Enregistrement de groupe     Statut de la | Demande de déconnexion d'un ou plusieurs employés<br>du groupe d'utilisateurs: De Coninck - BRUSSEL |        |       |                     |  |  |  |
|--------------------------------------------------------------|----------------------------------------------------------------------------------------------------|--------|-------|---------------------|--|--|--|
| vaccination                                                  | Nom                                                                                                 | Prénom | Actif | Dernière visite     |  |  |  |
| <ul> <li>Recherche d'une<br/>personne</li> </ul>             | Hattouma                                                                                            | Rida   | Oui   | 22/12/2020 13:57:36 |  |  |  |
| . Mon stock                                                  | Êtes-vous sûr de vouloir déconnecter ces employés ?                                                 |        |       |                     |  |  |  |
| . Mes livraisons                                             |                                                                                                    |        |       |                     |  |  |  |
| . Mon profil                                                 |                                                                                                    |        |       |                     |  |  |  |
| . Mes employés                                               |                                                                                                    |        |       |                     |  |  |  |
| . Déconnexion                                                |                                                                                                    |        |       |                     |  |  |  |
|                                                              |                                                                                                    |        |       |                     |  |  |  |
|                                                              |                                                                                                    |        |       |                     |  |  |  |

### 3. DEMANDE ENREGISTRÉE

La demande est maintenant enregistrée et doit être approuvée par un administrateur. Ce n'est que lorsqu'un administrateur aura approuvé la demande que vous verrez le résultat dans Vaccinnet. Cela peut prendre un certain temps.

#### REMARQUES

 Au moins une personne doit toujours être liée à un établissement de santé. S'il ne reste qu'une personne liée à votre entité, veuillez ne pas déconnecter cette personne avant qu'une nouvelle personne n'ait été liée.

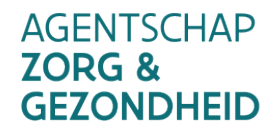

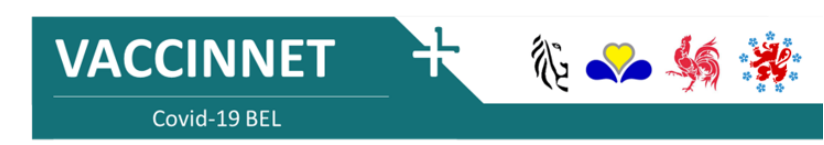